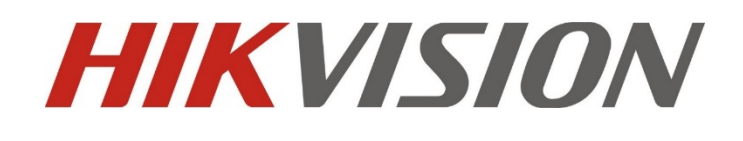

Installation and Configuration Guide for Dual-Lens Face Recognition Camera

### Table of Contents

| Installatior | and Configuration Guide for Dual-Lens Face Recognition Camera | 1  |
|--------------|---------------------------------------------------------------|----|
| Chapter 1    | Installation Specifications                                   | 3  |
| 1.1          | Installation                                                  | 3  |
| 1.2          | Camera Installation Requirements                              | 4  |
| 1.3          | Camera Lens Selection                                         | 5  |
| 1.4          | Installation Position and Lens Query Table                    | 6  |
| Chapter 2    | Camera Configuration                                          | 7  |
| 2.1          | Configuration in Internet Explorer                            | 7  |
| 2.2          | Configuration via iVMS-4200                                   | 8  |
| 2.3          | Configure Face Picture Library via Internet Explorer          | 10 |
| 2.4          | Configure Face Picture Library via IVMS-4200                  | 12 |
| 2.5          | Results                                                       | 14 |
|              |                                                               |    |

# **Chapter 1 Installation Specifications**

# 1.1 Installation

The accuracy rate of face recognition can be superb, depending on the installation location. The ambient light should not be too bright or too dark. The following steps will guarantee better results:

- 1) The camera should be installed at entrances/exits to typical passageways, so as to ensure that the people that are walking by are facing the desired direction, and their faces can be captured as they enter/leave the passageway.
- 2) Select lighting conditions that provide adequate illumination. Light compensation is necessary to ensure that facial features are visible under conditions with insufficient light or backlight.

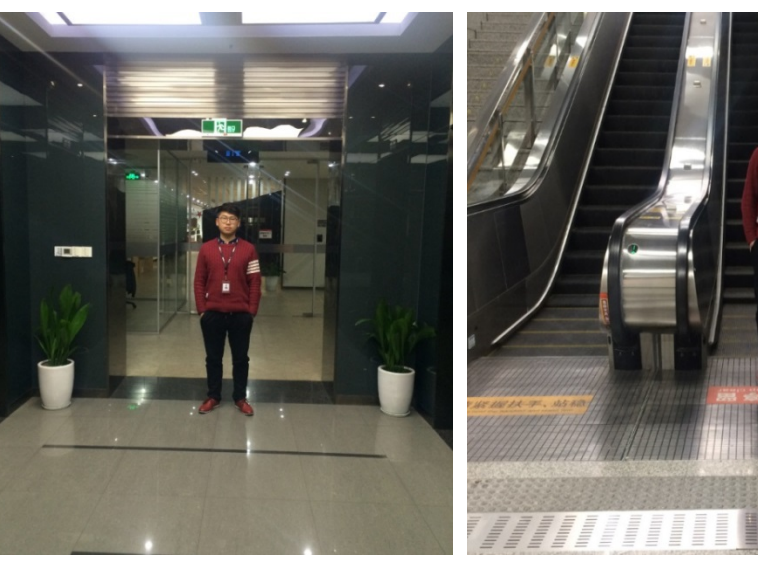

Suitable scenario:

Unsuitable scenario:

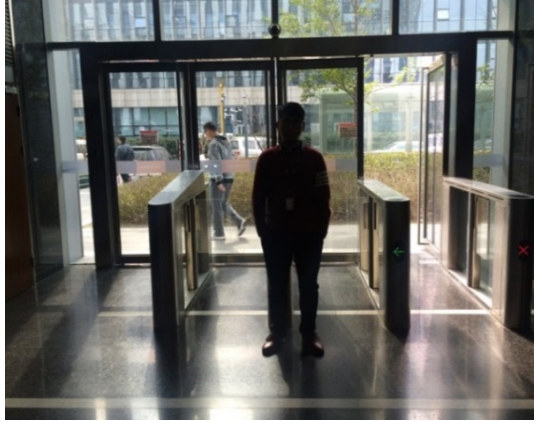

Backlight

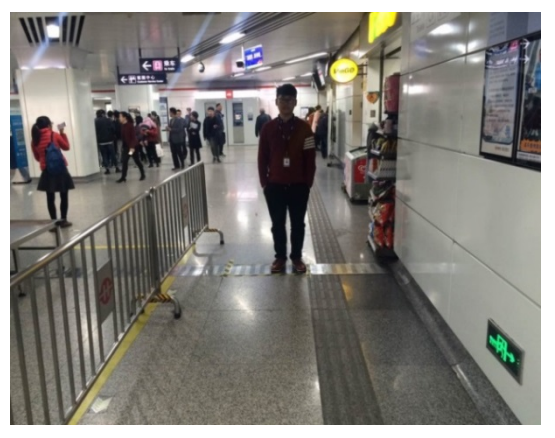

Lack of light

# 1.2 Camera Installation Requirements

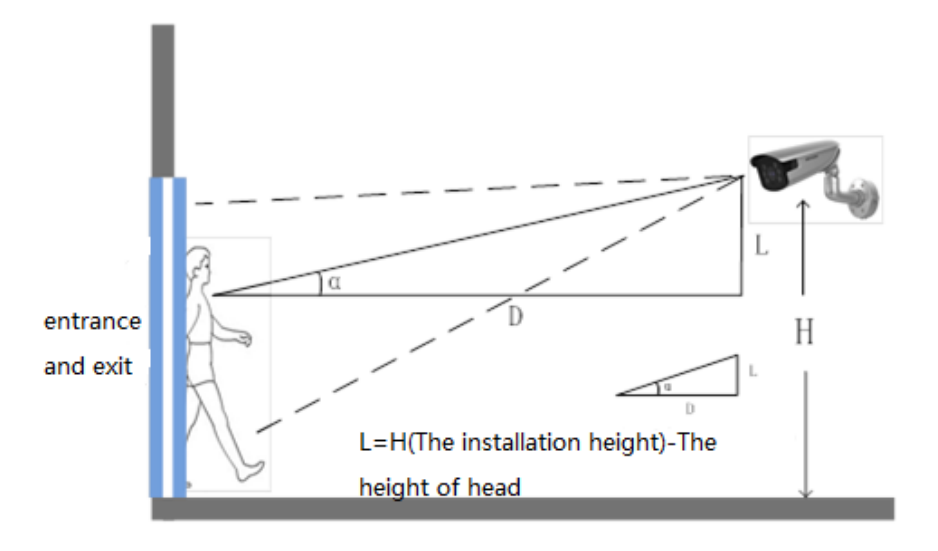

### Installation diagram

For optimal face capture, the camera installation position should be selected as follows:

- 1) The camera should be installed in front of the desired passageway. The horizontal angle of deflection should be less than 25°.
- 2) The camera should be installed at an elevated angle, which prevents partially obscured faces from being undetected when people walk through a passageway behind one another. The vertical elevation angle should meet the following requirement:  $\alpha = 15 \pm 5^{\circ}$ .
- 3) The covered PD (Pupil Distance) pixels need to be larger than 40 pixels in order to distinguish the face details from the captured image. The practical face detection width should be less than or equal to 3 meters, when combined with a 2 MP camera.
- 4) Make sure that there is no obstruction between the camera lens and the passageway.

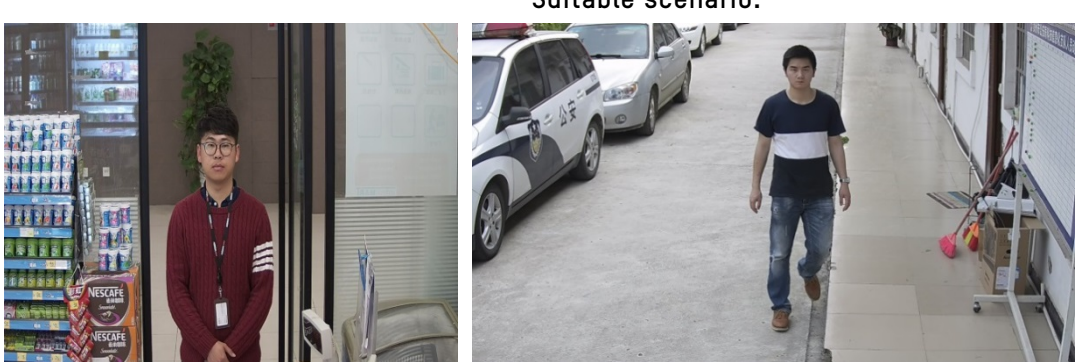

Suitable scenario:

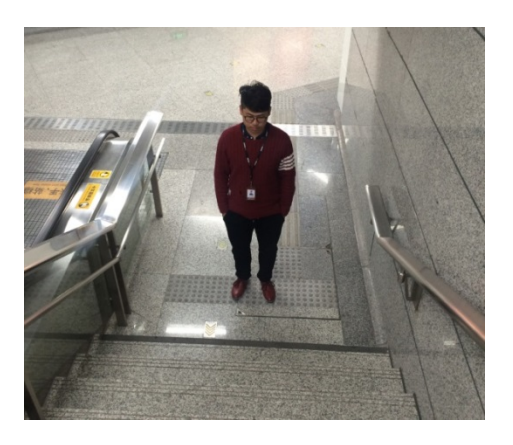

Dip Angle too large

### Unsuitable scenarios:

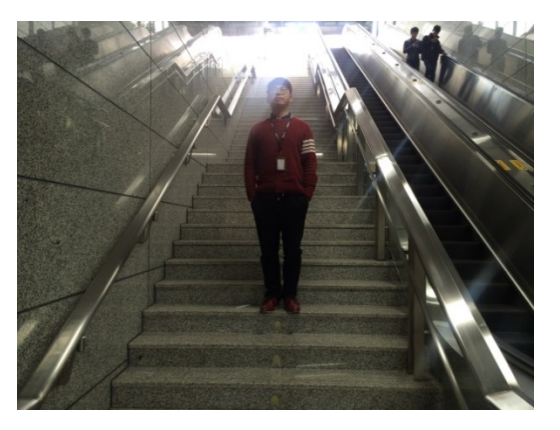

Elevated capture

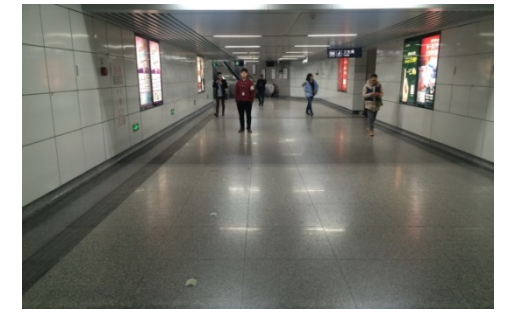

Scenario too wide

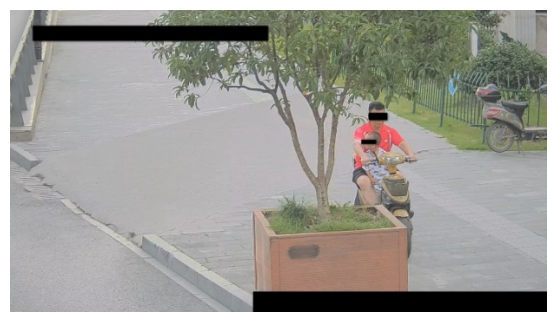

Inclined installation with obstacle

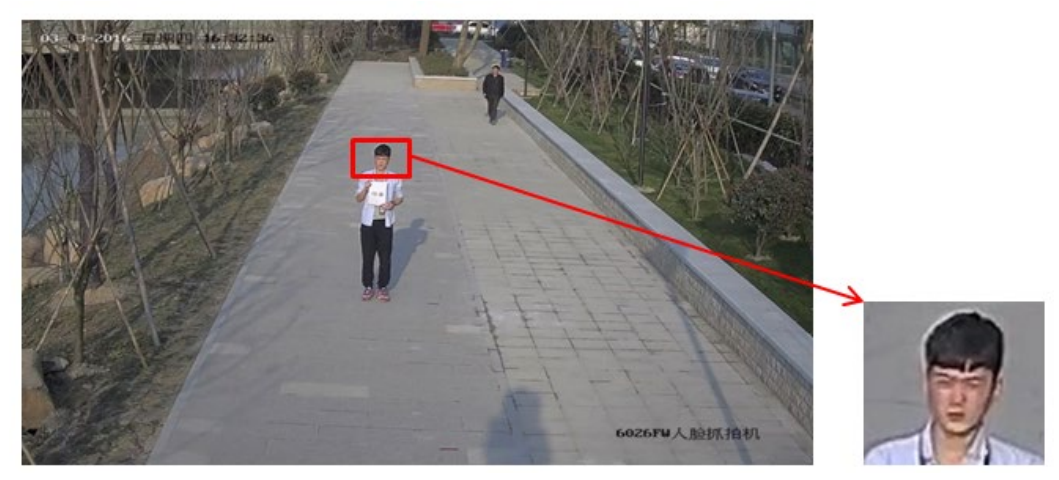

Scenario is too large, resulting in a low face recognition rate

## 1.3 Camera Lens Selection

- 1) Cameras, focal lengths, and monitoring widths are key points that affect distance and installation location. They can be converted amongst each other, as follows:
- 2) Focallength: f = 1.8 x D

- 3) The height of the camera:  $H = tan (a^{\circ}) \times D + 1.5$
- 4) D = monitoring distance
- 5) The camera should not be more than 1.5 m above the typical subject's head height.
- 6)  $\alpha$  = elevation angle
- 7) An elevation angle of 10° is recommended, i.e.  $\tan (10^\circ) \approx 0.18$ ,  $\tan (15^\circ) \approx 0.27$ ,  $\tan (20^\circ) \approx 0.36$

# 1.4 Installation Position and Lens Query Table

| Camera<br>Model | Monitoring<br>Width W | Lens Focal<br>Length | Monitoring<br>Distance | Installation Height of<br>Camera | Elevation<br>angle α° |
|-----------------|-----------------------|----------------------|------------------------|----------------------------------|-----------------------|
| 200W            | 3.0m                  | 4mm                  | 2.2m                   | 1.9m-2.3m                        | 15°±5°                |
| 200W            | 3.0m                  | 8mm                  | 4.4m                   | 2.3m-3.1m                        | 15°±5°                |
| 200W            | 3.0m                  | 16mm                 | 8.9m                   | 3.1m-4.7m                        | 15°±5°                |

# **Chapter 2 Camera Configuration**

## 2.1 Configuration in Internet Explorer

1) Enter **Configuration** and click on **Local**. Set **Play Performance** to fluent. Enable **Rules**. Click **Save** when finished with configuration, as shown below:

| HIKVISION   | Live View Playback             | Picture                    | Application                 | Configuration                  |                      | 👤 admin 🛭 🚯 Help | E+ Logout |
|-------------|--------------------------------|----------------------------|-----------------------------|--------------------------------|----------------------|------------------|-----------|
|             |                                |                            |                             |                                |                      |                  | ^         |
| Local       | Live View Parameters           |                            |                             |                                |                      |                  |           |
| System      | Protocol                       | TCP                        |                             | O MULTICAST                    | O HTTP               |                  |           |
| Network     | Play Performance               | O Shortest Delay           | O Balanced                  | <ul> <li>Fluent</li> </ul>     |                      |                  |           |
| Video/Audio | Rules                          | Enable                     | <ul> <li>Disable</li> </ul> |                                |                      |                  |           |
| Image       | Feature Information Overlay    | <ul> <li>Enable</li> </ul> | <ul> <li>Disable</li> </ul> |                                |                      |                  |           |
| Event       | Image Format                   | JPEG                       | ⊖ BMP                       |                                |                      |                  |           |
| 🖺 Storage   | Record File Settings           |                            |                             |                                |                      |                  |           |
| CA VCA      | Record File Size               | ○ 256M                     |                             | ○ 1G                           |                      |                  |           |
|             | Save record files to           | C:\Users\wuhui5            | @hikvision.com\W            | Veb\RecordFiles                | Browse Ope           | :n               |           |
|             | Save downloaded files to       | C:\Users\wuhui5            | @hikvision.com\W            | /eb\DownloadFiles              | Browse Ope           | n                |           |
|             | Picture and Clip Settings      |                            |                             |                                |                      |                  |           |
|             | Save snapshots in live view to | C:\Users\wuhui5            | @hikvision.com\W            | /eb\CaptureFiles               | Browse Ope           | n                | _         |
|             | Save snapshots when playback t | C:\Users\wuhui5            | @hikvision.com\W            | /eb\PlaybackPics               | Browse Ope           | Note             | ×         |
|             | Save clips to                  | C:\Users\wuhui5            | @hikvision.com\W            | /eb\PlaybackFiles              | Browse Ope           | n                |           |
|             | 🖹 Save                         |                            | ©Hikvisior                  | n Digital Technology Co., Ltd. | All Rights Reserved. | Save s           | ucceeded. |

- 2) Proceed as follows: Configuration -> VCA -> Rule. Click Rule. Configure the Minimum Pupil Distance and Detection Area. Click Save when finished with the configuration.
  - a) Minimum Pupil Distance: Minimum size filter box, which is used to control the size of the captured face. A maximum size box will be generated by default. A rectangular box is generated as a function of the distance between the eyes and mouth. The Minimum Pupil Distance should be set up by drawing the box instead of entering the number directly. A Minimum Pupil Distance is required for face pictures to be captured successfully. Different image resolutions require different box sizes. With 1080p resolution as an example, the Minimum Pupil Distance should not be less than 40. A value of 60 is recommended.
  - b) Rules: Draw a rectangle or polygonal (up to 10 sides) face detection area. The minimum value should be 28 x 28 pixels. The maximum size covers the entire screen. The detection area should be drawn as half of the screen area size, with no more than two-thirds of the picture.

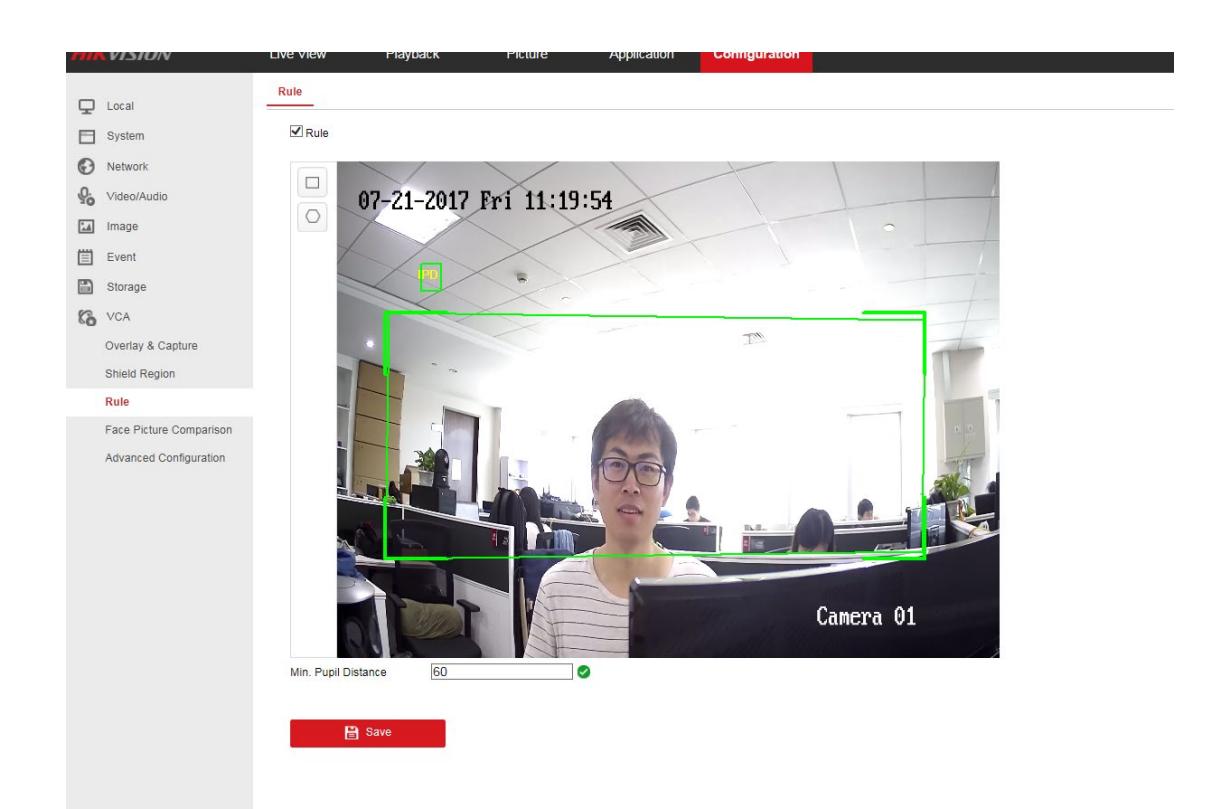

- 3) Advanced Configuration: Advanced Configuration parameters are generally set to default. To perform manual comparison, or to compare captured images with those stored in the "Face Recognition NVR", change "Capture Times" to 5, which increases the number of uploaded face pictures. Click "Save" once finished.
  - **Generation Speed** controls the target generation speed in the detection region. The higher the value, the faster the target will be generated.
  - **Capture Time** is used to set up the number of capture times in the detection area from when the face enters to when it leaves the area.
  - **Sensitivity** is used to control face detection sensitivity. The higher the sensitivity, the easier it is to detect a face.
  - **Capture Interval** captures face images every few frames during the process from entering to leaving the detection area. The quality of the captured image is highest among these few frames.
  - **Capture Sensitivity** is used to set the score threshold of a captured picture. The face image can be captured only when the score is greater than or equal to the threshold.

## 2.2 Configuration via iVMS-4200

- 1) A storage server must be installed if the camera does not support SD cards.
- 2) Configure the storage server. Proceed as follows: Remote Configuration -> Storage -> General.

a) Format the hard drive.

| Control Panel Device         | Management              |                |               |                  |               |            |           |            |      |
|------------------------------|-------------------------|----------------|---------------|------------------|---------------|------------|-----------|------------|------|
| Organization                 | Device for Management ( | 1)             |               |                  |               |            |           |            |      |
| Encoding Device/Door Station | 🕂 Add Device 🛛 M        | odify 🗙 Delete | Remot         | e Confi 🌼 🤇      | CVR Configura | 🏶 SAN C    | Configura | Filter     | 5 48 |
| 📑 Storage Server             | Nickname IP             | Device         | Serial No.    |                  |               | Net Status |           |            |      |
| 🕂 Add New Device Type        | face 10.5.3.1           | .02 DS-NV      | R-V120B201607 | 713-68F728C1949C |               | 8          |           |            |      |
| 🖃 🌚 System                   |                         | Configuring    | the HDD P     | arameters        |               |            |           |            |      |
| 🕒 🐨 System                   | information             | Configuring    | the HDD P     | arameters        |               |            |           |            |      |
| Seperal                      |                         | HDD No.        | Capacity(GB)  | Free Space(GB)   | Status        | Type       | HDD Group | Property   |      |
| S Time                       |                         | J D            | 122.01        | 0.74             | Normal        | Local      | Group00   | Read/Write |      |
| ime inte                     |                         | E              | 122.01        | 92.19            | Unformatted   | Local      | Group00   | Read/Write |      |
| System                       | Maintenance             | 🗆 F            | 121.72        | 78.48            | Unformatted   | Local      | Group00   | Read/Write |      |
| 👑 Log                        |                         | P              | 50.00         | 32049.85         | Unformatted   | Local      | Group00   | Read/Write |      |
| 🛞 User                       |                         | Z              | 3071.87       | 76.31            | Unformatted   | Local      | Group00   | Read/Write |      |
| 🖈 🚳 Network                  |                         |                |               |                  |               |            |           |            |      |
| 🖃 🚳 Storage                  |                         | Format         | Up            | odate            |               |            |           |            |      |
| 🔅 General                    |                         |                |               |                  |               |            |           |            |      |

b) Configure the Quota Ratio for record and picture.

|   | Storage Mode:            | Quota   | ~ |    |
|---|--------------------------|---------|---|----|
| _ | Total Capacity:          | 3487.62 |   | GB |
|   | Quota Ratio For Record:  | 30      | * | %  |
|   | Quota Ratio For Picture: | 70      | * | %  |
| G | Quota Ratio For Addtiona | 0       | * | %  |
|   |                          |         |   |    |

3) Enter the **Control Panel** and click on **Storage Schedule**. Configure the **Capture Schedule** and check **Picture Storage**.

| E Control Panel 👼 Sto    | rage Schedule 🚪 🚔                                                  | Device Management                                                                                                    |                                                                                            |                   |
|--------------------------|--------------------------------------------------------------------|----------------------------------------------------------------------------------------------------|--------------------------------------------------------------------------------------------|-------------------|
| Camera                   | Storage Schedule                                                   |                                                                                                    |                                                                                            | Copy to 🛛 🖬 Save  |
| Search )<br>General_face | Storage of Encoding Se<br>Recording Schedule:<br>Capture Schedule: | All-day Template                                                                                                    | Edit Advanced Settings<br>Edit Advanced Settings                                           |                   |
|                          | Storage Server<br>Storage Server:<br>Storage Content:              | <ul> <li>☐ face</li> <li>✓</li> <li>✓ Recording Schedule</li> <li>✓ Picture Storage</li> <li>△ Additional Information Storage</li> </ul> | Storage Server Management<br>Template 01 V Edit<br>Storing the alarm pictures of the camer | Advanced Settings |
|                          | Storage Quota:                                                     | Record Quota:30%<br>Picture Quota Ratio:70%<br>Additional Information Quota:0%                                                           | Set Quota                                                                                  |                   |

 Enter Device Management and click on Remote Configuration. Face detection function can be configured by expanding the VCA Config menu. Web configuration proceeds in the same way.

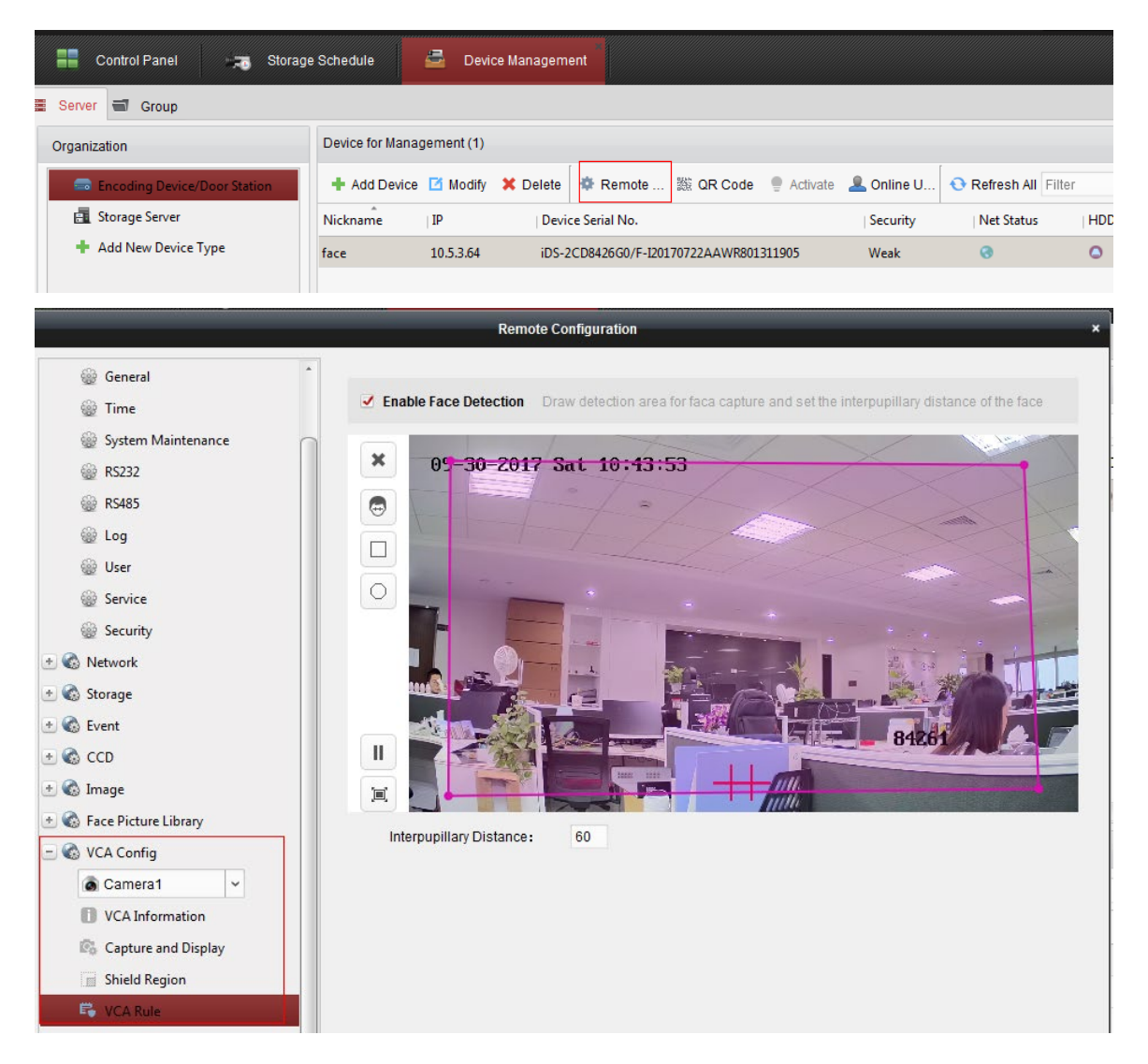

## 2.3 Configure Face Picture Library via Internet Explorer

 Enter Application and proceed to Face Picture Library Configuration. Click "+" to create face library. NOTES: Only 3 face libraries can be created.

| HIKVISION                   | Live View                | Playback            | Picture  | Application  | Configuration |   |             |
|-----------------------------|--------------------------|---------------------|----------|--------------|---------------|---|-------------|
| Face Picture Comparison Sta | tistics Face Picture Lil | orary Configuration |          |              |               |   |             |
| Face Picture Library        | +                        |                     |          |              |               |   |             |
| 123                         | Add                      |                     | G        | ender Not s  | pecified      | ~ | Modeling St |
| 234                         | City                     | Not specified       | ✓ IC     | O Type Not s | pecified      | ~ | ID No.      |
| hello                       | Date of Birth: Fr        | 2017-09-29          | <b>2</b> | Sea          | Reset         |   |             |

2) After clicking add, configure the Face Picture Library Name and Threshold.

NOTES: The threshold value is used to define the comparison similarity. When the similarity is equal to,

or higher than the threshold, the camera will push the compared alarm picture to the NVR or IVMS-4200.

For example, if the threshold is set to 70, the comparison alarm picture will only be uploaded if the similarity percentage is 70% or higher. The suggested threshold is 60, and it is necessary to reboot the device after the threshold is modified.

| Face Picture Library Name       Test         Threshold       60         Remarks       Import         OK       Cancel         3)       Import the face picture.         Click Add to add pictures one at a time.       Import         Import       Add         Modify       Delete         Batch Modeling       Modeling :         Unknown       Succe         Click Import to batch import images.       Date of Birth: Fr 1970-01-01         Import       Add       Modify         Delete       Batch Modeling       Modeling         Import       Add       Modify         Delete       Batch Modeling       Modeling                                                                                                    | Add                                                               |                                       |                         |
|----------------------------------------------------------------------------------------------------|-------------------------------------------------------------------|---------------------------------------|-------------------------|
| Threshold       60         Remarks       OK         OK       Cancel         3) Import the face picture.         Click Add to add pictures one at a time.         Import       Add         Modify       Delete         Batch Modeling       Modeling         ID Type       ID No.         Modeling       Succe         Click Import to batch import images.       Date of Birth: Fr         Import       Add         Modify       Delete         Batch Modeling       Modeling         Import       Add         Modify       Delete         Batch Modeling       Modeling         ID Type       ID No.         Modeling       Modeling         ID Type       ID No.                                                                             | Face Picture Library Name                                         | Test                                  |                         |
| Remarks       OK       Cancel         OK       Cancel         a) Import the face picture.         Click Add to add pictures one at a time.         Import       Add         Modify       Delete         Batch Modeling       Modeling         ID Type       ID No.         Modeling       Succe         Unknown       Succe         Click Import to batch import images.       Date of Birth: Fr         Import       Add         Modify       Delete         Batch Modeling       Modeling         Import       Add         Modify       Delete         Batch Modeling       Modeling                                                                                                    | Threshold                                                         | 60                                    |                         |
| OK       Cancel         a) Import the face picture.         Click Add to add pictures one at a time.         Import       Add         Modify       Delete         Batch Modeling       Modeling         ID Type       ID No.         Modeling Status         Click Import to batch import images.         Import       Add         Modify       Delete         Batch Modeling       Modeling         Modify       Delete         Batch Modeling       Modeling         Import       Add         Modify       Delete         Batch Modeling       Modeling         ID Type       ID No.                                                                                                    | Remarks                                                           |                                       | $\bigcirc$              |
| a) Import the face picture. Click Add to add pictures one at a time.  Import Add Modify Delete Batch Modeling Modeling  ID Type ID No. Modeling Succe Click Import to batch import images.  Click Import to batch import images.  ID Type ID No. Modeling Modeling ID Type ID No. Modeling Modeling ID Type ID No. Modeling Modeling ID Type ID No. Modeling Modeling ID Type ID No. Modeling Modeling ID Type ID No. Modeling Modeling ID Type ID No. Modeling Modeling ID Type ID No. Modeling Modeling ID Type ID No. Modeling Modeling ID Type ID No. Modeling Modeling ID Type ID No. Modeling Modeling ID Type ID No. Modeling Modeling ID Type ID No. Modeling Modeling ID Type ID No. Modeling Modeling ID Type ID No. Modeling Status |                                                                   | OK Canc                               | el                      |
| Import       Add       Modify       Delete       Batch Modeling       Modeling         ID Type       ID No.       Modeling         Unknown       Succe         Click Import to batch import images.         Date of Birth: Fr       1970-01-01         Import       Add       Modify       Delete         Batch Modeling       Modeling         Import       Add       Modify       Delete         Batch Modeling       Modeling         ID Type       ID No.       Modeling Status                                                                                                    | ) Import the face picture.<br>Click <b>Add</b> to add pictures of | ie at a time.                         |                         |
| ID Type       ID No.       Modeling         Unknown       Succe         Click Import to batch import images.         Date of Birth: Fr       1970-01-01         Import       Add         Modeling       Modeling         ID Type       ID No.                                                                                                    | Import                                                            | Add Modify Delete E                   | Batch Modeling Modeling |
| Unknown       Succe         Click Import to batch import images.       Date of Birth: Fr 1970-01-01         Import       Add       Modify       Delete       Batch Modeling       Modeling         ID Type       ID No.       Modeling Status                                                                                                    | ID Type                                                           | ID No.                                | Modeling Statu          |
| Click Import to batch import images. Date of Birth: Fr 1970-01-01                                                                                                    | Unknown                                                           |                                       | Succeed                 |
| Import     Add     Modify     Delete     Batch Modeling     Modeling       ID Type     ID No.     Modeling Status                                                                                                    | Click <b>Import</b> to batch impor                                | t images.<br>Date of Birth: Fr 1970-( | D1-01 📆                 |
| ID Type ID No. Modeling Status                                                                                                    | Import                                                            | Modify Delete Batch Me                | odeling Modeling        |
|                                                                                                    | ID Type                                                           | ID No.                                | Modeling Status         |
| Unknown Succeed                                                                                                    | Unknown                                                           |                                       | Succeed                 |

### 2.4 Configure Face Picture Library via IVMS-4200

1) Proceed as follows: Device Management -> Remote Configuration -> Face Picture Library -> Face Picture Library Configuration.

| Control Panel 🗾 Storage      | Schedule         | 📥 Devi     | ce Manageme | nt                          |          |            |                   |     |
|------------------------------|------------------|------------|-------------|-----------------------------|----------|------------|-------------------|-----|
| Server 🗃 Group               |                  |            |             |                             |          |            |                   |     |
| Organization                 | Device for Manag | gement (1) |             |                             |          |            |                   |     |
| Encoding Device/Door Station | + Add Device     | 🗹 Modify   | 🗙 Delete    | 🌣 Remote 🏼 🇱 QR Code        | Activate | 💄 Online U | 🕂 Refresh All Fil | ter |
| 🖪 Storage Server             | Nickname         | IP         | Devic       | e Serial No.                |          | Security   | Net Status        | HDD |
| + Add New Device Type        | face             | 10.5.3.64  | iDS-20      | CD8426G0/F-I20170722AAWR801 | 311905   | Weak       | 0                 | ٥   |
|                              |                  |            |             |                             |          |            |                   |     |

#### 2) Add a new Face Picture Library.

|                                                                                                    | Remote Configuration                                                                                                    | ×     |
|----------------------------------------------------------------------------------------------------|----------------------------------------------------------------------------------------------------|-------|
| System     Device Information     General                                                                                                    | Configure Face Picture Library         Face Picture Library       123       Add       Modify       Delete       Import File       Export File       Batch M                                                                       |       |
| الله General الله الله الله الله الله الله الله الل                                                                                                    | Name     Gender     Not speci     Province     Not speci     City     Not speci       ID Type     Not speci     ID No.     Date of Birth :     1970-01-01     2017-09-30       Modeling Status     Not speci     V     Restore Co | DD SI |
| <ul> <li></li></ul>                                                                                                    | S Add × Modeling + Face Picture Library Name test No.   Modeling Status                                                                                                    |       |
| 🎡 User<br>🎡 Service<br>🎡 Security                                                                                                    | Threshold     60     Modeling Succeed       a     Remarks     Modeling Succeed       s     Modeling Succeed     Modeling Succeed                                                                                                  |       |
| <ul> <li>         Metwork     </li> <li>         Metwork     </li> <li>         Metwork     </li> <li>         Metwork     </li> <li>         Metwork     </li> </ul> | OK Cancel                                                                                                    |       |
| <ul> <li>♥</li></ul>                                                                                                    |                                                                                                    | *     |
| <ul> <li>Face Picture Library Configuration</li> <li>VCA Config</li> </ul>                                                                                            |                                                                                                    | -     |

3) Add or import the picture to the face to the picture library.

### Add one image at a time:

| Name            | Gende              | r Not speci   | <ul> <li>Province</li> </ul> | Not speci 👻 City  | Not speci  |
|-----------------|--------------------|---------------|------------------------------|-------------------|------------|
| ID Type         | Not speci 👻 ID No. |               | Date of Birth                | : 1970-01-01 🛅 То | 2017-09-30 |
| Modeling Status | Not speci 🛩        |               |                              |                   | Restore Co |
| Search          |                    |               |                              | Modeling 🕂 🖋 🕯    |            |
| 🗖 Name   Gen    |                    | Add           |                              | ×                 |            |
| beauty          |                    | 7             |                              |                   |            |
| 🗆 alan          |                    | Name          |                              |                   |            |
| sam             |                    | Gender        |                              | ~                 |            |
|                 |                    | Date of Birth | 2000-01-01                   | <b>2</b>          |            |
|                 |                    | Province      |                              | ~                 |            |
|                 | Lipland            | City          |                              | ~                 |            |
|                 | Opioad             | ID Type       |                              | ~                 |            |
|                 |                    | ID No.        |                              |                   |            |

### Batch Import:

| Name                            | Gender Not speci                  | ✓ Province Not speci ✓ City        | Not speci. |
|---------------------------------|-----------------------------------|------------------------------------|------------|
| ID Type Not sp                  | eci 👻 ID No.                      | Date of Birth : 1970-01-01 📆 To    | 2017-09-3  |
| Modeling Status Not sp          | eci 🛩                             |                                    | Restore (  |
| Search                          |                                   | Modeling 🕂 🖋 ᠮ                     | ∎ → =      |
| 🔲 Name   Gender   Dat           | e of Birth   Province   City   ID | Type   ID No.   Modeling Status    |            |
| beauty 200                      | 0-01-01                           | Modeling Succeed                   |            |
| Open                            |                                   | Madding Second                     | <u> </u>   |
| w iVMS-42                       | 00 🕨 iVMS-4200 Client 🕨           | ✓ Search iVMS-4200 Client          | P          |
| Organize 🔻 New fold             | ler                               | ≣≡ ▼ 🚺                             | 0          |
| 👉 Favorites                     | A Name                            | Date modified                      | Ту         |
| Marktop                         | WidgetLayout                      | 2017/9/30 10:23                    | File       |
| 🖳 Recent Places                 | translations                      | 2017/9/30 10:21                    | File       |
| 鷆 Downloads                     | E StreamServer                    | 2017/9/30 10:23                    | File≡      |
|                                 | 📕 RunInWin32                      | 2017/9/30 10:23                    | File       |
| ز Libraries                     | 📃 🔋 qss                           | 2017/9/30 10:21                    | File       |
| Documents                       | plugins                           | 2017/9/30 10:21                    | File       |
|                                 | Player                            | 2017/9/30 10:23                    | File       |
| J Music                         | -                                 |                                    | File       |
| J Music                         | platforms                         | 2017/9/30 10:21                    |            |
| J Music ■ Pictures Subversion   | platforms pic                     | 2017/9/30 10:21<br>2017/9/30 10:21 | File       |
| Music<br>Pictures<br>Subversion | platforms pic                     | 2017/9/30 10:21<br>2017/9/30 10:21 | File       |

## 2.5 Results

1) In IVMS-4200, proceed as follows: Tool -> System Configuration -> Image. Set Play Performance to Balanced.

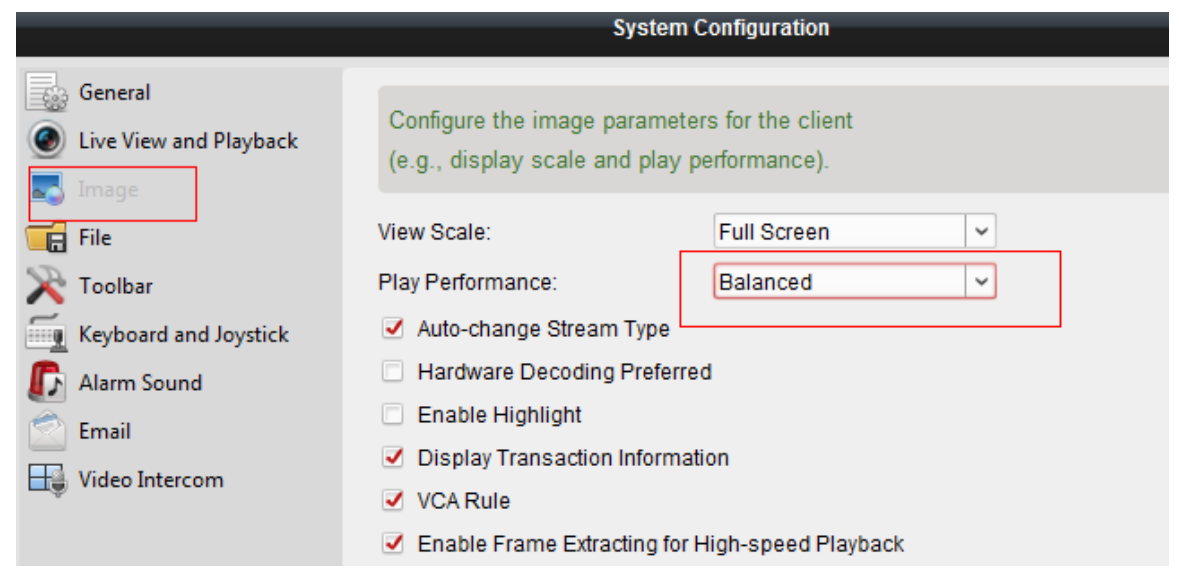

2) Enter the Alarm Event. Click the " O " button to check face comparison results.

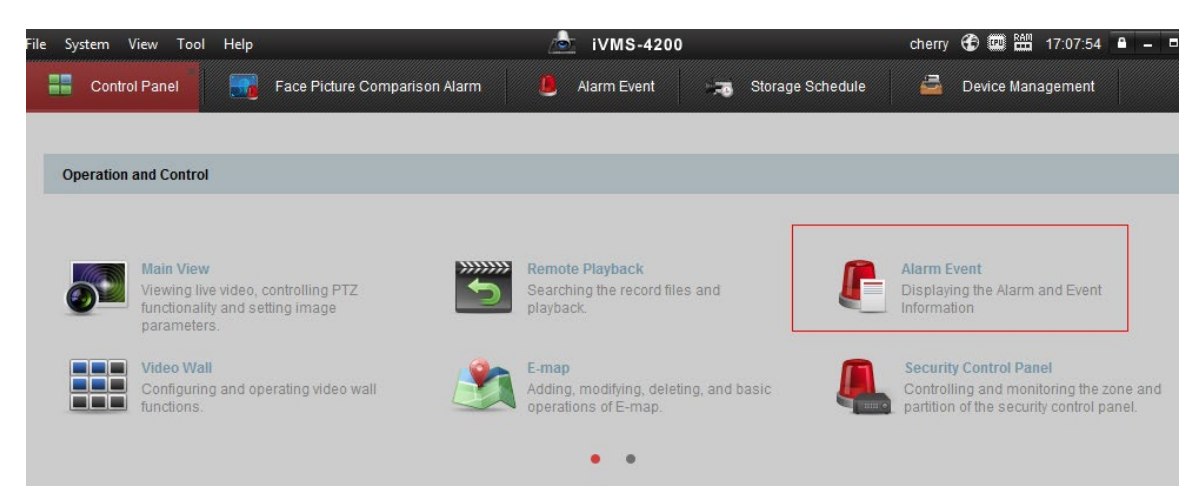

| A 28 4• A 10/231988 |                                       |                             |                 |    |         |  |  |
|---------------------|---------------------------------------|-----------------------------|-----------------|----|---------|--|--|
| RSI NERTH           | 投票源                                   | 般警ィ市                        | 短期内容            | 教练 | 发送邮件 注释 |  |  |
| 2017-02-18 12-46-21 | 病防疫費-10.96.8.189 並控点1                 | BRIDE 0: 210.01.10.95.8.189 | 人版比对报警          | 0  |         |  |  |
| 2017-02-18 12:46:21 | · 病药设备:10.96.8.189 查拉尔1               | 世況道的市: 直接市1_10.95.8.189     | 人能够地报管          | 0  |         |  |  |
| 2017-02-18 12:43:39 | 编码设备:10.96.8.189 监控点1                 | 課政論的: 直接(01_10.96.8.189     | 人能比对报警          | 0  |         |  |  |
| 2017-02-18 12:43:39 | ····································· | BREND 21,10.95.8.189.       | 人能經過機關          | 0  |         |  |  |
| 2017-02-18 12:42:56 | · · · · · · · · · · · · · · · · · · · | 耕助業務会: 業務会1_10.2.32.60      | 人設備的程度          | 0  |         |  |  |
| 2017-02-18 12:42:53 | ····································· | 新潟協会: 直接市1,10.2.32.60       | 人数的的限制          | 0  | 8       |  |  |
| 2017-02-18 12:42:48 | ····································· | 研究論院市: 業務市1_10.2.32.60      | 人能比对报警          | 0  |         |  |  |
| 2017-02-18 12:42:48 | ····································· | 新政協務市: 直接市1_10.2.32.60      | 人的研究研究          | 0  |         |  |  |
| 2017-02-18 12:42:47 | 病局容量-10.2.32.60 當時信1                  | 研究論時点: 業務点1_10.2.32.60      | 人能比对报警          | 0  |         |  |  |
| 2017-02-18 12:42:46 | ····································· | 新政会投示: 業務ポ1_10.2.32.60      | 人的研究研究          | 0  | 8       |  |  |
| 2017-02-18 12:42:45 | 病院發展10.2.32.60 直接信1                   | 原始当時市 当時市1_10.2.32.60       | 人数比对报警          | 0  |         |  |  |
| 2017-02-18 12:42:44 | 编码设备10.2.32.60 监控信1                   | 研究系统: 素格: #1,10.2.32.60     | 人批評的目標          | 0  | 8       |  |  |
| 2017-02-18 12:42:42 | ····································· | 原の当時市 当時市1_10.2.32.60       | 人数批判报酬          | 0  |         |  |  |
| 2017-02-18 12:42:42 | 编码设备10.2.32.60 监控信1                   | 联动监护师 监控师1_10.2.32.60       | 人能鲜的段響          | 0  | 8       |  |  |
|                     |                                       |                             | a Biotometrican |    |         |  |  |

Face comparison results are shown below. They show Age and Similarity information in iVMS-4200.

NOTES: In order to be displayed, Name and Gender information need to be edited when they are being added or imported to the face picture library.

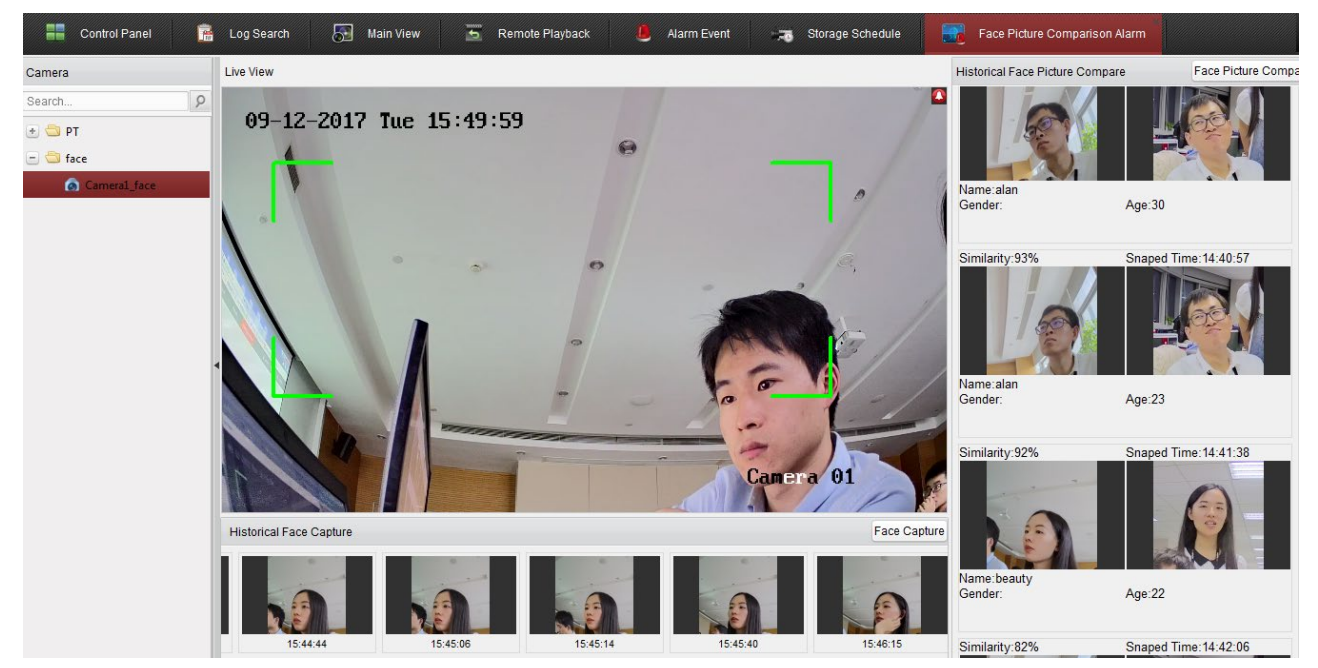

3) Captured face pictures can be exported in iVMS-4200 or in the web client.

a) In IVMS-4200, click Control Panel and proceed to Log Search.

| le System View Tool Help                             |                                                                   | 💩 iVMS-4200              | ) (                              | cherry 🚯 🗰 🛗 17:13:55 🔒 🗕 🗖 |
|------------------------------------------------------|-------------------------------------------------------------------|--------------------------|----------------------------------|-----------------------------|
| Control Panel                                        | Log Search 🛛 🚮 Face P                                             | Picture Comparison Alarm | 🚨 Alarm Event 🥽                  | Storage Schedule            |
| og Search                                            | Client Log Lists                                                  |                          | 🗃 Export Picture                 | 🔁 Log Filter 🔀 Backup Log   |
| <ul> <li>Client Logs</li> <li>Server Logs</li> </ul> | <ul><li>Filter by Keyword:</li><li>Filter by Condition:</li></ul> | Filter                   |                                  | Clear Filter<br>More        |
| tart Time:<br>2017-09-11 00:00:00                    | Log Type:<br>Description Information:                             | All                      | <ul> <li>✓</li> <li>✓</li> </ul> | Filter                      |
| nd Time:                                             | Operation Time User N                                             | Name   Log Type          | Description Info   Device Name   | Device Type Details Group   |
| 2017-09-11 23:59:59 📩                                | ✓ 2017-09-11 16:55:40 cherry                                      | Operation Log            | Modify Storage face              | Storage Server              |
| O Search                                             | 2017-09-11 16:21:55 cherry                                        | Operation Log            | Add Storage Ser face             | Storage Server              |
|                                                      | 2017-09-11 16:21:33 cherry                                        | Operation Log            | Delete Storage Face Recognition  | Storage Server              |

4) In the Web client, click on **Application** and proceed to **Face Picture Comparison Statistics**. Input the Start and End time, and click search.

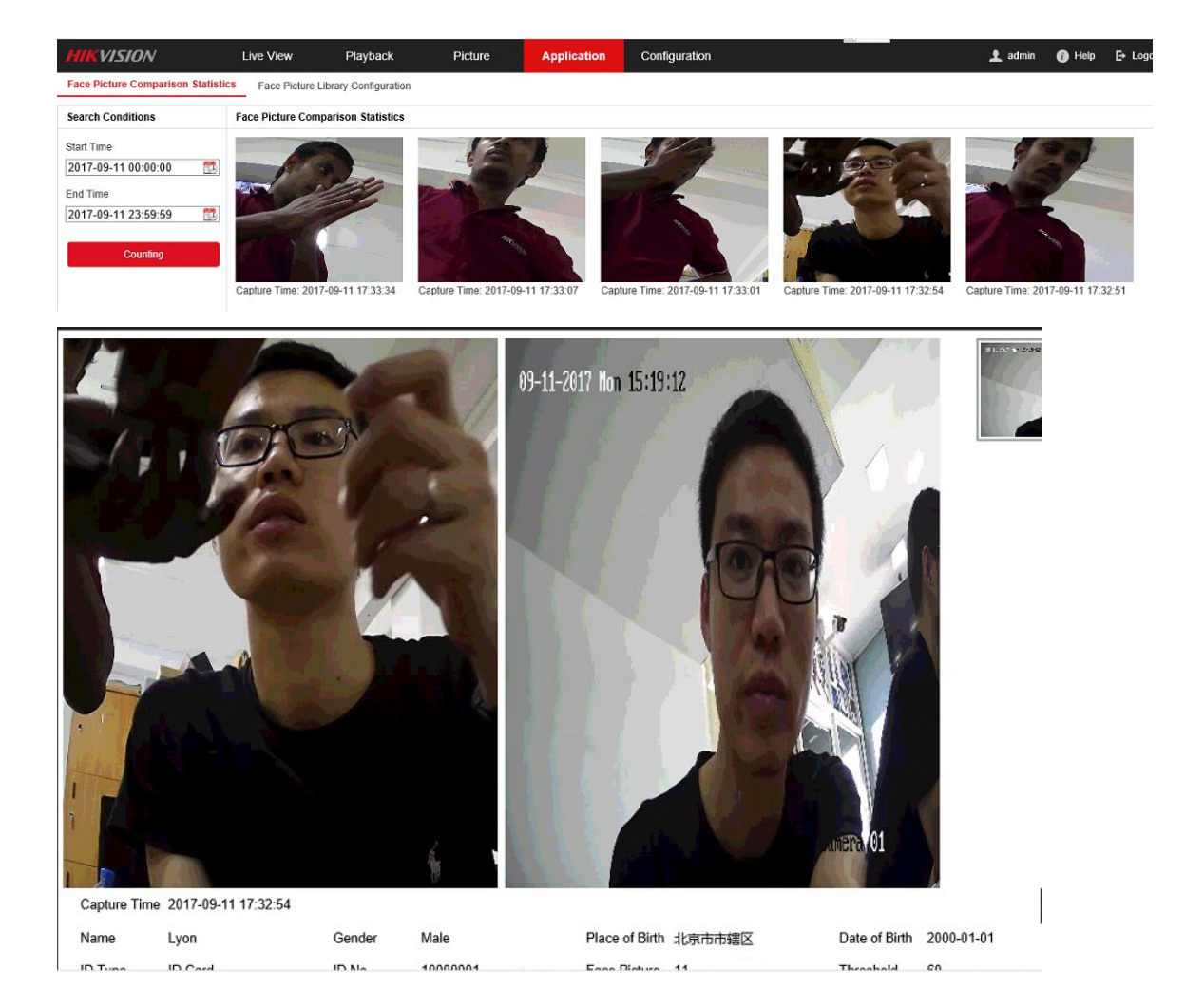